${\sf Inhalts verzeichnis-Lieferdienst-Swisslex, am Beispiel\, {\tt ,RiW}"}$ 

- 1) Swisslex aufrufen LINK
- 2) Persönliches Login über Registrierung

| Angebot S | Service Unternehmen 🕓 DE 🗸 LOGIN |
|-----------|----------------------------------|
|           |                                  |
|           | Benutzername                     |
|           | Passwort                         |
|           | Eingeloggt bleiben               |
|           | → Einloggen                      |
|           | Noch nicht registriert?          |
|           | Passwort vergessen?              |

Formular ausfüllen und Uni-Mailadresse angeben. Per Mail erhalten Sie eine Bestätigungsmail.

| Unternehmen/Behörde                                                 | *        |                |                   | Anzahl Berufsträger * | ~> |
|---------------------------------------------------------------------|----------|----------------|-------------------|-----------------------|----|
| Strasse / Nr. *                                                     | Postfach | Postleitzahl * | Ort *             | Land<br>Schweiz       | *  |
| Allgemeine Angaben                                                  |          |                |                   |                       |    |
| Anrede<br>Frau •                                                    | Titel    | Vorname *      |                   | Name *                |    |
|                                                                     | _        |                |                   | 147-bta-              |    |
| Telefon *                                                           | Fi       | ЭХ             |                   | webselte              |    |
| Swisslex Login                                                      | h        | х              |                   |                       |    |
| Swisslex Login                                                      | F        | ах             |                   | Sprache<br>Deutsch    | •  |
| Swisslex Login<br>E-Mail/Benutzer-ID *<br>Passwort *                |          | ax<br>         | isswort bestätige | Sprache Deutsch       | -  |
| Swisslex Login<br>E-Mail/Benutzer-ID *<br>Passwort *<br>Abonnement: |          | ••••• Pa       | isswort bestätige | Sprache               | •  |

## 3) persönliches Login bei Swisslex vornehmen

4) Reiter "News" auswählen und im linken Fensterbereich dann "+News-Kachel erstellen" wählen.

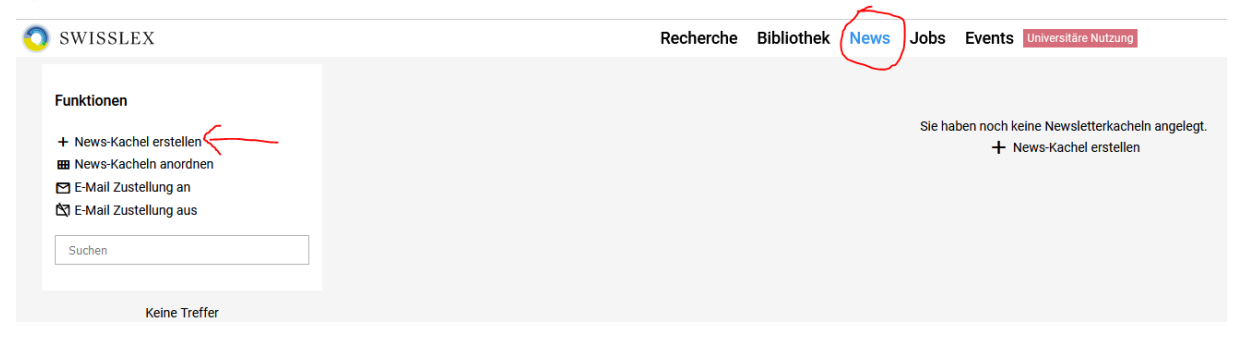

5) Im "News-Assistent" den Button "Zeitschrift" wählen und die gewünschte Zeitschrift, hier RiW, auswählen und Button "weiter" drücken:

| <b>Q</b> Zeitschriften d                                                                                                    |                                                                                                    |                                                                                                    |                   |
|----------------------------------------------------------------------------------------------------|----------------------------------------------------------------------------------------------------|----------------------------------------------------------------------------------------------------|-------------------|
| - 2010011110110                                                                                                    | ırchsuchen                                                                                                    |                                                                                                    |                   |
| Substantial of the second second | Inchsuchen<br>not@lex<br>PBG (ZH)<br>Pflegerecht<br>QFLR<br>RDAF I<br>RDAF II<br>recht<br>REPRAX<br>RIW<br>RPW<br>sic!<br>Sicherheit & Recht<br>SJ<br>SJ I<br>SJ I<br>SJZ<br>SREJ<br> | Revue de droit privé et fiscal du patrimoine<br>PBG aktuell - Zürcher Zeitschrift für öffentliches Baurecht<br>Pflegerecht - Pflege in Politik, Wissenschaft und Ökonomie<br>Quid? Fribourg Law Review<br>Revue de droit administratif et de droit fiscal - Droit administratif<br>Revue de droit administratif et de droit fiscal - Droit fiscal<br>Zeitschrift für juristische Weiterbildung und Praxis<br>Zeitschrift zur Rechtsetzung und Praxis im Gesellschafts- und Handelsregister<br>Recht der Internationalen Wirtschaft<br>Recht und Politik des Wettbewerbs<br>Zeitschrift für Immaterialgüter-, Informations- und Wettbewerbsrecht<br>Sicherheit & Recht<br>La Semaine judiciaire<br>La Semaine judiciaire - jurisprudence<br>La Semaine judiciaire - doctrine<br>Schweizerische Juristen-Zeitung<br>Swiss Real Estate Journal<br> | vecht<br>Weiter > |